# ONLINE REGISTRIERUNG ZUGANGSPRODUKT E-POSTBUSINESS API

ABLAUF DER ONLINE REGISTRIERUNG UND NUTZUNGSAKTIVIERUNG

Prozess 01.07.2020, V1.0

**Team Partner E-POST** 

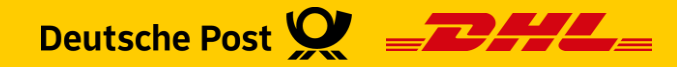

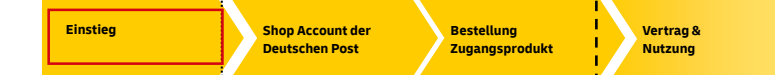

# Zugangsprodukt E-POSTBUSINESS API

## Übersicht Ablauf Online Registrierung für Geschäftskunden

| Einstieg                                                                                                    | Shop Account der<br>Deutschen Post                                                                                                    | Bestellung<br>Zugangsprodukt                             | Vertrag &<br>Nutzung                                                                                        |
|----------------------------------------------------------------------------------------------------|----------------------------------------------------------------------------------------------------|----------------------------------------------------------|----------------------------------------------------------------------------------------------------|
| Landingpage<br>Einstieg über spezifisches<br>Zugangsprodukt<br><u>https://www.deutschepost.de/epost/</u><br>geschaeftskunden/registrierung-api | <b>Bestellprozess</b><br>Verwendung oder Neu-Anlage<br>des Accounts im Shop der<br>Deutschen Post                                                                                                    | Ergänzung der Angaben und<br>kostenpflichtige Bestellung | Vertragsunterlagen und<br>Inbetriebnahme<br>Zustellung der Vertragsunterlagen<br>Bereitstellung des Zugangs |
| 8                                                                                                    | 8                                                                                                    | 8                                                        | • digital (API)                                                                                             |
| Anwender/Kunden der Softwarepartner:<br>Hier für den Briefversand über E-POST anmelden!                                                        | N Inserva, Jap Galo & Hold an UPO" insider benchapters Social fei Nova in Social Hold and with UPOI hold and<br>Social Servet in Name Description and the Social Serve Social Servet Served Benchmark and provide and Bench.<br>Not Social Servet in Name Description and Social Servet Social Servet Servet Servet Servet Social Servet Servet                                                                                                    | Ergänzende Angaben Zugangsprodukt                        | 1                                                                                                    |
|                                                                                                    | Anmeldung Registrierung für Neukunden<br>Brei Verstala der gebeterte Rude<br>er Verstelle der Geberereten                                                                                                    | Zahlungsdaten                                            | Bestätigung Vertrag                                                                                         |
|                                                                                                    | matchanna din Scholl, Konzel Valentinia anticologi zina junit Valentinia anticologi zina junit Valentinia anticologi zina junit Valentinia Valentinia Valenti | Auftragsdatenverarbeitung                                | 0                                                                                                    |
|                                                                                                    | Bestätigung Account                                                                                                    | Kostenpflichtig bestellen<br>Bestätigung Auftrag         | Inbetriebnahme Zugangscodes                                                                                 |

Post & Parcel Germany | E-POSTBUSINESS API - Ablauf der Online Registrierung | Team Partner E-POST | 01.07.2020 | V1.0

# Zugangsprodukt E-POSTBUSINESS API Anmeldung Shop oder Neu-Registrierung Shop (Geschäftskunden)

| Shop Account der                                                                                                    | Anmeldung als Bestandskunde im Shop der Deutschen Post                                                                                                    |                                                                                                    |  |
|----------------------------------------------------------------------------------------------------|----------------------------------------------------------------------------------------------------|----------------------------------------------------------------------------------------------------|--|
| Deutschen Post                                                                                                    | Registrierung für Neukunden im Shop der Deutschen Po                                                                                                    | st                                                                                                    |  |
| <b>Bestellprozess</b><br>/erwendung oder Anlage des<br>Accounts im Shop der Deutsche<br>Post                                                                                                    |                                                                                                    | Bestätigung Account                                                                                                    |  |
| 2<br>Veneros da 19 da 19 de Analda (e 1917) encidera nor fedalmer 30 da lie la las de caba de se al david<br>Veneros<br>Veneros da 19 de 19 de Analda (e da 11 de 19 de caba de caba de caba de caba de caba de caba de caba de<br>Veneros de caba de caba de caba de caba de caba de caba de caba de caba de caba de caba de caba de caba de caba                                                                                                    | Normal Control Normal Control Kundenummer (EKP) falls vorhanden   Ansprechpartner Ansprechpartner   Minarden E-Mail und Telefon                                                                                                    | Sehr geehrte Frau Maria Mustermann<br>vielen Dack für Ihre Registrierung! Wir freuen uns. Sie im Oaline-Shop der                                                                                                    |  |
| Internet of the same of the Processes and the Processes and the Pr                                                                                                    | Answer Answer Answer Answer Answer Answer Answer Answer Answer Answer Answer Answer Answer Answer Answer Answer Answer Answer Answer                                                                                                    | Deutschen Post begrüßen zu dürfen.<br>Ihr Benatzername lautet: Muster-ShopBenutzer                                                                                                    |  |
| extension of MM Reare<br>> Janeta and Antonion of MM Rearies<br>and Antonion of MM Rearies<br>A Reariest and Antonion of Antonion<br>A Reariest and Antonion<br>Antonional<br>Antonional | thre Adresse                                                                                                    | Ab sofort Johnson Sie Ihre perstellichen Einstellungen, Merklisten, Zahlungsmittel<br>und Lieferderssen direkt über Ihr <u>perstellichen Kunderhonde</u> verwahlen. Det<br>finden Sie mit eine Übersicht über all Ihre Bestellungen, Rechtangen und<br>Retouren.<br>Für Rechtingen stehl Ihren unser Service Center unter <u>arreice</u> :<br>ubsp@dentbehpesit.de jederzeit prote zur Verfügung. |  |
|                                                                                                    | The Definition Research Research R | Mit freundlichen Getifen<br>Ihr Shop der Deutschen Post<br>Deutsche Post AG<br>Service- und Verandemarnun<br>52631 Warden                                                                                                    |  |

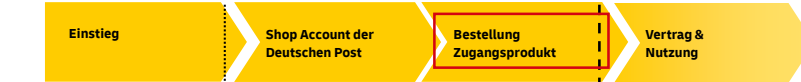

# Zugangsprodukt E-POSTBUSINESS API

Anmeldung oder Registrierung für Neukunde (Geschäftskunden)

### Bestellung Zugangsprodukt

Ergänzung der Angaben und kostenpflichtige Bestellung

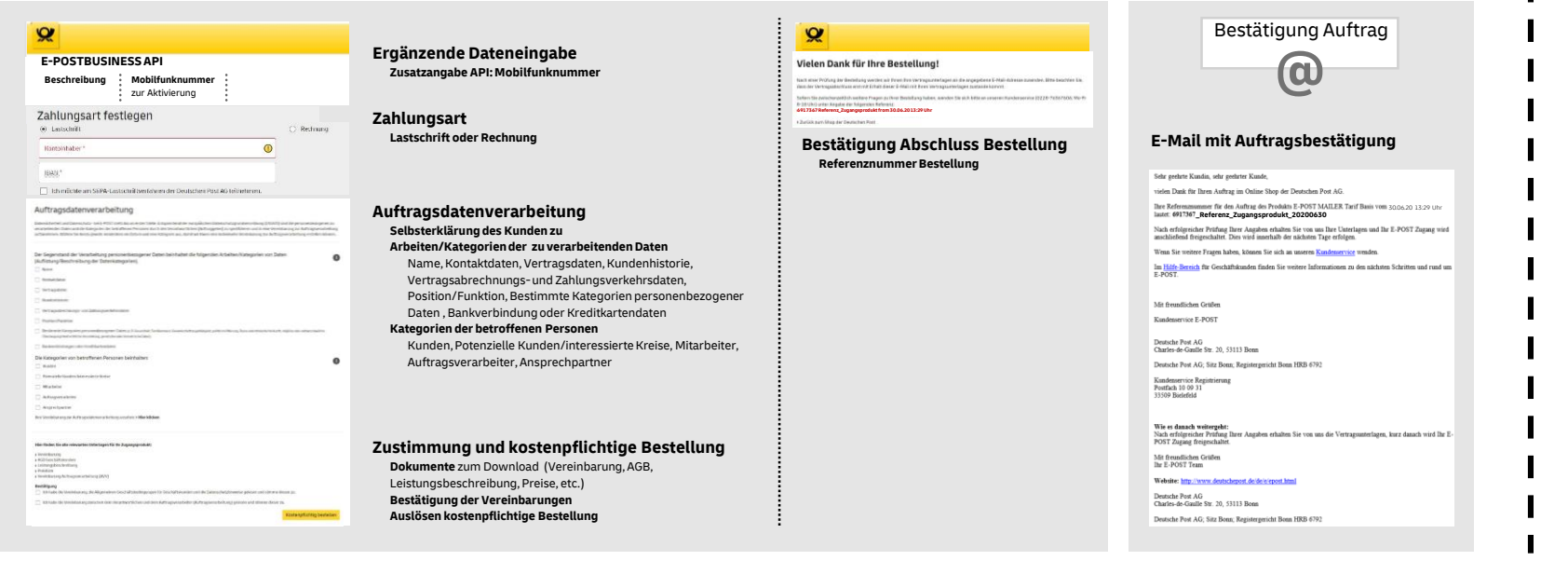

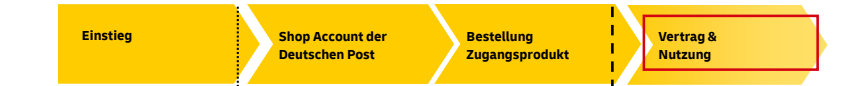

## Zugangsprodukt E-POSTBUSINESS API Vertrag und Nutzung

Vertragsunterlagen und Inbetriebnahme

#### Inbetriebnahme E-POSTBUSINESS API

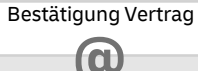

#### E-Mail mit Vertragsunterlagen - Vertragsabschluss

Nachricht 🕒 123\*\*\*\*\*\*\_\*\* ZUGANGSPRODUKT \*\*\_2006301329.pdf

Sehr geehrte Kundin, sehr geehrter Kunde,

herzlich willkommen bei E-POST!

Hiermit übersenden wir Ihnen alle E-POST - Vertragsdokumente und Informationen als Anlage zu dieser E-Mail

Der Vertragsabschluss für das Produkt \*\* ZUGANGSPRODUKT\*\* ist somit unter der Kundennummer (EKP) 123\*\*\*\*\*\*\* erfolgt. Die für das Produkt ggf. notwendigen Zugangsinformationen gehen Ihnen gesondert in den nächsten Tagen zu.

Wenn Sie weitere Fragen haben, können Sie sich an unseren Kundenservice wenden.

Im <u>Hilfe-Bereich</u> für Geschäftskunden finden Sie weitere Informationen zu den nächsten Schritten und rund um E-POST.

Wir wünschen Ihnen viel Freude bei der Nutzung von E-POST.

Mit freundlichen Grüßen

Kundenservice E-POST

Deutsche Post AG Charles-de-Gaulle Str. 20, 53113 Bonn

Deutsche Post AG; Sitz Bonn; Registergericht Bonn HRB 6792

#### **E-POSTBUSINESS API**

Zugang E-Mail Bestätigung Zugang SMS Bestätigung

Software des Partners Setup durch Partner Aktivierung mit SMS Code

#### Versandbereit

Inbetriebnahme

Zugangscodes

#### Einstellungen in Ihrer Software